# FeSCADA & DL06 PLC -AutomationDirect

#### Introduction

An application was done to show the possibilities of FeSCADA. By the end of this paper the reader will learn how FeSCADA can work with DL06 PLC - AutomationDirect.

- 1. Description
- 2. Hardware
- 3. RS485 serial communication
- 4. DL06 Modbus registers
- 5. FeMODBUS communication setup
- 6. FeSCADA project
- 7. Binary Coded Decimal (BCD) format
- 8. Conclusions

# 1) Description

In the following pages an application is developed for monitoring inputs, outputs, control relays, timers and counters of a DL06 PLC - AutomationDirect. The outputs can be switched on/off. The preset numbers for timers and counters can be changed from FeSCADA.

## 2)Hardware

The hardware is composed of one AutomationDirect DirectLOGIC06 PLC. The DL06 line of micro PLCs offers a solution for small to medium size I/O applications (36 built-in I/O points and up to 100 I/O points total). The DL06 micro PLC line has nine base units to choose from, each has 20 built-in inputs and 16 built-in outputs. The DL06 is a great fit for high voltage, 220-240 VAC applications or remote 12 VDC applications, and everything in between.

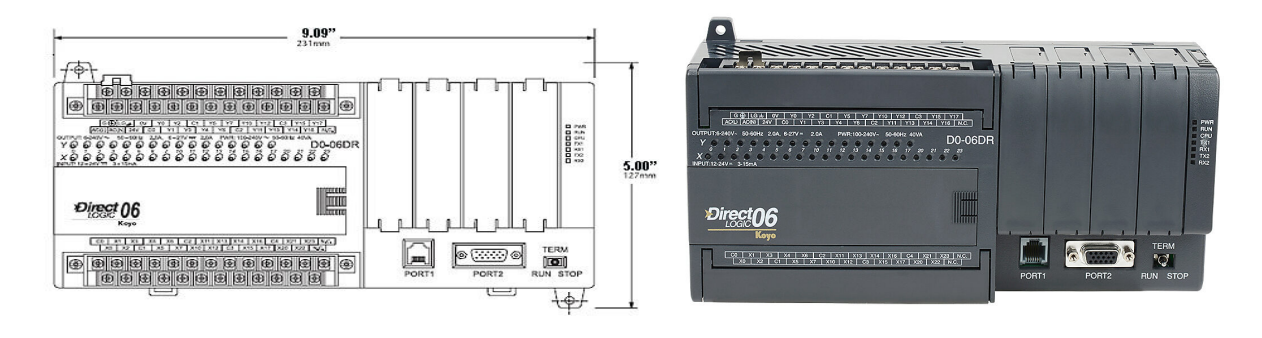

#### More information at:

<u>https://www.automationdirect.com/adc/overview/catalog/programmable\_controllers/</u> <u>directlogic\_series\_plcs\_(micro\_to\_small,\_brick\_-a-\_modular)/</u> <u>directlogic\_06\_(expandable\_micro\_brick\_plc)/plc\_units</u>

## 3) RS485 serial communication

The DL06 PLC has two serial communication ports. Port1 is used primarily for programming and is RS232. Port2 is used for other serial connections: other PLCs, HMI, SCADA, etc., and can be used as an RS232 or RS485.

In our project we are using the adapter ZL-CMA15A to connect Port2 to an RS485 serial network. The PLC is programmed to work on Port2 as a Modbus RTU server with the address = 3 (three). The Port2 settings are: 38400 baud, no parity, 8 data and 1 stop bits.

On the PC side we used an optically isolated USB to RS485 adapter, B&B Electronics USOPTL4-LS.

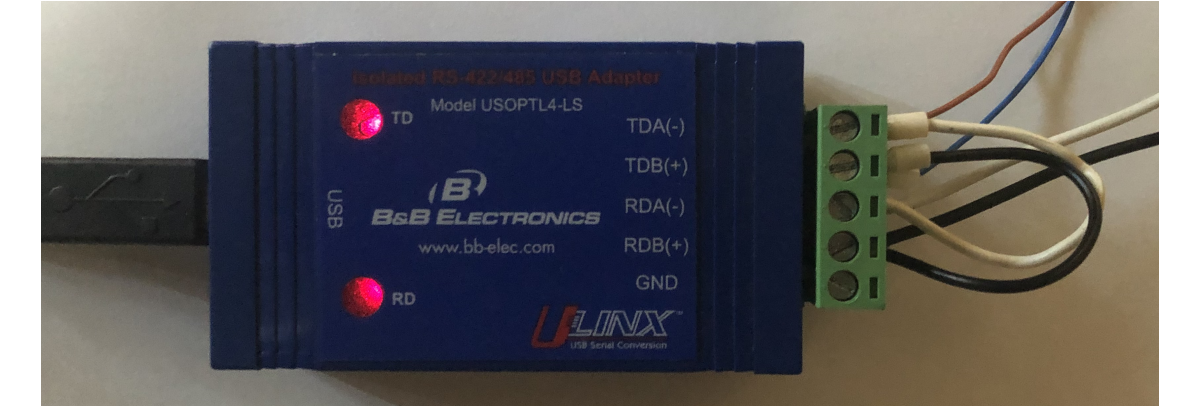

#### Hardware prices.

| Name       | Unit<br>price | Qty    | Price    | Description                  |
|------------|---------------|--------|----------|------------------------------|
| D0-06DR    | \$382.00      | 1      | \$382.00 | DL06 PLC AutomationDirect    |
| ZL-CMA15A  | \$46.50       | 1      | \$46.50  | RS485 Adapter to 15pin D-sub |
| USOPTL4-LS | \$143.00      | 1      | \$143.00 | USB to RS485 Adapter         |
|            | тс            | DTAL = | \$571.50 |                              |

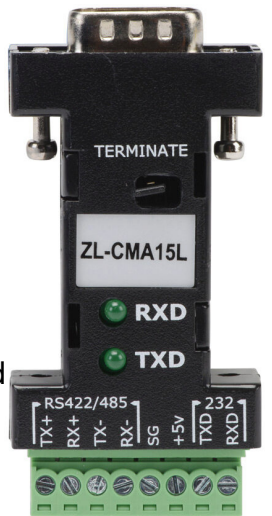

# 4) DL06 Modbus registers

The following table is showing the Modbus register numbers for various data areas in the DL06 PLC: inputs, outputs, control relays, timers, counters, free memory data.

 $X_n$ ,  $Y_n$ ,  $C_n$ ,  $T_n$ ,  $CT_n$ ,  $V_n$ , are symbols and 'n' is a number written in octal base. In the table below, ')<sub>10</sub>' means that the number 'n' in octal base has to be converted to decimal base.

| Data type | Symbol                 | Modbus register number | Modbus                                |
|-----------|------------------------|------------------------|---------------------------------------|
|           | (number in octal base) | (in decimal base)      | register type                         |
| Inputs    | X0, X1, X7             | 2048, 2049, 2055       | Digital inputs                        |
|           | X10, X11, X17          | 2056, 2057, 2063       | $2048 + (X_n)_{10}$                   |
| Outputs   | Y0, Y1, Y7             | 2048, 2049, 2055       | Coils                                 |
|           | Y10, Y11, Y17          | 2056, 2057, 2063       | $2048 + (Y_n)_{10}$                   |
| Control   | C0, C1, C7             | 3072, 3073, 3079       | Coils                                 |
| relays    | C10, C11, C17          | 3080, 3081, 3087       | $3072 + (C_n)_{10}$                   |
| Timer     | T0, T1, T7             | 6144, 6145, 6151       | Coils                                 |
| contacts  | T10, T11, T17          | 6152, 6153, 6159       | $6144 + (T_n)_{10}$                   |
| Counters  | CT0, CT1, CT7          | 6400, 6401, 6407       | Coils                                 |
| contacts  | CT10, CT11, CT17       | 6408, 6409, 6415       | 6400+(CT <sub>n</sub> ) <sub>10</sub> |
| V-memory  | V0, V1, V7             | 0, 1, 7                | Input registers                       |
| Timers    |                        |                        | $0+(T_n)_{10}$                        |
| V-memory  | V1000, V1001,          | 512, 513, 519          | Input registers                       |
| Counters  | V1007                  |                        | 512+(CT <sub>n</sub> ) <sub>10</sub>  |
| V-memory  | V2000, V2001,          | 1024, 1025, 1031       | Holding registers                     |
|           | V2007                  |                        | $0+(V_n)_{10}$                        |

#### 5) FeMODBUS communication setup

Configuration Settings

FeMODBUS software is used to connect to DL06 PLC - AutomationDirect.

In the picture on the right the serial connection settings are presented.

COM17 was assigned for our USB to RS485 adapter by Windows, when we plugged in the adapter. The other settings are matching the settings for COM Port2 on the DL06 PLC.

The next settings are used to connect to the server and to send requests.

We connect to our own

PC, which it is a Modbus TCP server, and we send requests to the address 3. Because the address 3 is less than 255, the server will send them onto the serial COM port assigned for TCP server, and will send the answers back.

|          |          |        |                              |              | RSN = R      | emote Ser   | rver Numb    | er             |              |                |       |                   |                                     |             |
|----------|----------|--------|------------------------------|--------------|--------------|-------------|--------------|----------------|--------------|----------------|-------|-------------------|-------------------------------------|-------------|
| Server   | Name     | Serv   | verIP Ser                    | rver         | LocalIP      | LocalP      | ort RSN      | Active         | Connec.      | Error          |       | TCP/IP Connection | Modbus Request Par<br>Function Code | rameters    |
| Serial_E | Bridge   | 192.16 | 58.1                         | 503          | 127.0.0.1    | 102         | 5 1          | Yes            | Yes          | 0000           |       | 192.168.1.3       | 02 - Read discrete                  | inputs 👻    |
|          |          |        |                              |              |              |             |              |                |              |                |       | My Port 1025      | Unit Address                        | 255         |
|          |          |        |                              |              |              |             |              |                |              |                |       | Server IP Address | Remote Register                     | 0           |
|          |          |        |                              | TC           | P/IP connec  | tion error  | bits: Close  | ed - Open Fail | ed - No Ans  | wer - Socket I | Error | 127.0.0.1         | Address                             |             |
| Reques   | sts List | Sel    | ect <mark>a s</mark> erver t | to see the a | assigned rec | quests list |              |                |              |                |       |                   | How Many<br>Registers?              | 10          |
| RN F     | Func     | Uni    | RegAddr                      | RegNo        | Offset       | Active      | Cyclical     | CycleTime      | Error        | StatusBits     | -     | Server Port 502   | Local Register                      | 0           |
| 1        | 15       | 3      | 2048                         | 16           | 0            | Yes         | Yes          | 200            | 0000         | 100            | =     | Server Name       | Address                             | 0           |
| 2        | 15       | 3      | 3072                         | 16           | 20           | Yes         | Yes          | 200            | 0000         | 100            |       | Remote_Machine    | Cyclical? Yes/No                    | Yes 🔻       |
| 3<br>4   | 1        | 3      | 6144                         | 16           | 40           | Yes         | Yes          | 200            | 0000         | 100            |       |                   | Curle Time [ma]                     | 200         |
| 1        | -        | -      |                              | 10           | -            |             |              | 200            |              | 100            | •     | Add Modify Del    | Cycle nine [ms]                     | 500         |
| Holding  | Registe  | rs     | Input                        | Registers    |              | Error bit:  | Data - Exe   | ception - MBA  | P - Time out | Refr           | esh   |                   | Active                              | V           |
| Index    | Valu     | le     | Index                        | Value        |              | Message S   | Status: Se   | ent - Answere  | d - Process  | ed 📖           |       |                   | Add Modify                          | Del         |
| 0        | 0        | _      | 0                            | 0            |              | 1           | 6 Digital Ir | puts (Read C   | Only)        |                |       |                   |                                     |             |
| 1        | 0        | _      | 1                            | 6041         | - (          |             |              |                |              |                |       |                   |                                     |             |
| 2        | 0        | -      | 2                            | 0            |              | 1           | 6 Digital C  | oils (Set/Rese | et)          |                |       |                   | ſ                                   | Save in fil |
|          | -        | _      | -                            | 5095         | - 7          |             |              |                | E E          |                | -     |                   |                                     |             |

| TCP Serve  | er COM setti  | ngs                        |   |             | RTU Serve          | r COM sett | ings        |      |
|------------|---------------|----------------------------|---|-------------|--------------------|------------|-------------|------|
| Port       | COM17         |                            |   |             | Port               | NONE       | •           |      |
| Baud       | 38400         | •                          |   |             | Baud               | 19200      | •           |      |
| Parity     | none          | •                          |   |             | Parity             | none       | •           |      |
| Bits-data  | 8             | •                          |   |             | Bits-data          | 8          | •           |      |
| Bits-stop  | 1             | •                          |   |             | Bits-stop          | 1          | •           |      |
| 503        | TCP Ser       | ver port<br>st Connections |   | Tags File N | 1<br>ame           | RTU Se     | rver addres | s    |
| No Broadca | ast - Accepte | d Connection:              | 5 | Modbus_T    | ags.txt            |            |             |      |
| Туре       | IP            | address                    |   | 🔽 Auto loa  | id at start-up     | 5          |             | File |
| 1          |               |                            | m |             |                    |            |             |      |
| 3          |               |                            |   | Madhus C    | lame<br>lianta tut |            |             |      |
| 4          |               |                            |   | Modbus_c    | ilents.txt         |            |             |      |
| 5<br>6     |               |                            | - | 🔽 Auto loa  | id at start-up     | )          |             | File |
| Cancel     |               |                            |   |             |                    |            |             | ОК   |

#### Frandos Engineering LLC

| Requ | uests List | Sel | Select a server to see t |       | Select a server to see the assigned requests lis |        |          | quests list |       |            |   |  |  |
|------|------------|-----|--------------------------|-------|--------------------------------------------------|--------|----------|-------------|-------|------------|---|--|--|
| RN   | Func       | Uni | RegAddr                  | RegNo | Offset                                           | Active | Cyclical | CycleTime   | Error | StatusBits | * |  |  |
| 1    | 15         | 3   | 2048                     | 16    | 0                                                | Yes    | Yes      | 200         | 0000  | 100        |   |  |  |
| 2    | 15         | 3   | 3072                     | 16    | 20                                               | Yes    | Yes      | 200         | 0000  | 100        | 1 |  |  |
| 3    | 1          | 3   | 6144                     | 16    | 40                                               | Yes    | Yes      | 200         | 0000  | 100        |   |  |  |
| 4    | 1          | 3   | 6400                     | 16    | 60                                               | Yes    | Yes      | 200         | 0000  | 100        | + |  |  |
| 343  | -          |     |                          |       | 1 1-                                             |        |          |             |       |            |   |  |  |

Requests List Select a server to see the assigned requests list

| RN | Func | Uni | RegAddr | RegNo | Offset | Active | Cyclical | CycleTime | Error | StatusBits 8 1 | - |
|----|------|-----|---------|-------|--------|--------|----------|-----------|-------|----------------|---|
| 5  | 2    | 3   | 2048    | 16    | 0      | Yes    | Yes      | 200       | 0000  | 100            |   |
| 6  | 4    | 3   | 0       | 16    | 0      | Yes    | Yes      | 200       | 0000  | 100            |   |
| 7  | 4    | 3   | 512     | 16    | 20     | Yes    | Yes      | 200       | 0000  | 100            | - |
| 8  | 16   | 3   | 640     | 16    | 0      | Yes    | Yes      | 200       | 0000  | 100            | - |
| 1  |      | 12  |         |       |        |        |          |           |       |                |   |

Requests List Select a server to see the assigned requests list

| RN | Func | Uni | RegAddr | RegNo | Offset | Active | Cyclical | CycleTime | Error | StatusBits | - |
|----|------|-----|---------|-------|--------|--------|----------|-----------|-------|------------|---|
| 6  | 4    | 3   | 0       | 16    | 0      | Yes    | Yes      | 200       | 0000  | 100        |   |
| 7  | 4    | 3   | 512     | 16    | 20     | Yes    | Yes      | 200       | 0000  | 100        | - |
| 8  | 16   | 3   | 640     | 16    | 0      | Yes    | Yes      | 200       | 0000  | 100        | = |
| 9  | 16   | 3   | 1024    | 16    | 20     | Yes    | Yes      | 200       | 0000  | 100        | - |

The pictures above are showing that FeMODBUS was setup to connect at the address 192.168.1.3, which is our own PC address, and to cyclically (every 200ms) send some of the possible requests:

- Function 1 read coils (digital outputs)
- Function 2 read digital inputs
- Function 3 read holding registers
- Function 4 read input registers
- Function 15 write coils (digital outputs)
- Function 16 write holding registers

After setting up all the requests we defined tags which we linked with different registers on the local computer. The tags are used for DDE communication between FeMODBUS and FeSCADA. All the tags are assigned to the Remote Server Number 1 (RSN 1). See picture below.

#### Frandos Engineering LLC

| Index | TagName         | DataType | UpdateType | RSN       | RegType       | RegAddr | Value     | _    |
|-------|-----------------|----------|------------|-----------|---------------|---------|-----------|------|
| 1     | X0              | Byte8    | Read       | 1         | Digital Input | 0       | 0         | Ξ    |
| 2     | X1              | Byte8    | Read       | 1         | Digital Input | 1       | 0         |      |
| 3     | X2              | Byte8    | Read       | 1         | Digital Input | 2       | 0         |      |
| 4     | X3              | Byte8    | Read       | 1         | Digital Input | 3       | 0         |      |
| 5     | X4              | Byte8    | Read       | 1         | Digital Input | 4       | 0         |      |
| 6     | X5              | Byte8    | Read       | 1         | Digital Input | 5       | 0         |      |
| 7     | X6              | Byte8    | Read       | 1         | Digital Input | 6       | 0         |      |
| 8     | X7              | Byte8    | Read       | 1         | Digital Input | 7       | 0         |      |
| 9     | X10             | Byte8    | Read       | 1         | Digital Input | 8       | 0         |      |
| 10    | X11             | Byte8    | Read       | 1         | Digital Input | 9       | 0         |      |
| 11    | X12             | Byte8    | Read       | 1         | Digital Input | 10      | 0         |      |
| 12    | X13             | Bvte8    | Read       | 1         | Digital Input | 11      | 0         |      |
| Tag N | lame            | Data     | Туре       | Update Ty | pe            |         | Data viev | v    |
| XO    |                 | Bytea    | 3 •        | Read      | •             | Add     | Sig.Dec   |      |
|       | RSN (Server nu  | mber)    |            |           | [             | Update  |           |      |
|       | 1               | Regis    | ter Type   |           |               |         |           |      |
|       |                 | Digita   | al Input 👻 | ]         |               | Delete  | Car       | ncel |
|       | Register Addres | SS       |            | -         |               |         |           |      |

| Index | TagName | DataType | UpdateType | RSN | RegType       | RegAddr | Value |   |
|-------|---------|----------|------------|-----|---------------|---------|-------|---|
| 13    | X14     | Byte8    | Read       | 1   | Digital Input | 12      | 0     |   |
| 14    | X15     | Byte8    | Read       | 1   | Digital Input | 13      | 0     |   |
| 15    | X16     | Byte8    | Read       | 1   | Digital Input | 14      | 0     | = |
| 16    | X17     | Byte8    | Read       | 1   | Digital Input | 15      | 0     |   |
| 17    | YO      | Byte8    | Write      | 1   | Digital Coil  | 0       | 1     |   |
| 18    | Y1      | Byte8    | Write      | 1   | Digital Coil  | 1       | 0     |   |
| 19    | Y2      | Byte8    | Write      | 1   | Digital Coil  | 2       | 1     |   |
| 20    | Y3      | Byte8    | Write      | 1   | Digital Coil  | 3       | 0     |   |
| 21    | Y4      | Byte8    | Write      | 1   | Digital Coil  | 4       | 0     |   |
| 22    | Y5      | Byte8    | Write      | 1   | Digital Coil  | 5       | 0     |   |
| 23    | Y6      | Byte8    | Write      | 1   | Digital Coil  | 6       | 0     |   |
| 24    | Y7      | Bvte8    | Write      | 1   | Digital Coil  | 7       | 0     |   |

| Index | TagName | DataType | UpdateType | RSN | RegType      | RegAddr | Value | - |
|-------|---------|----------|------------|-----|--------------|---------|-------|---|
| 25    | Y10     | Byte8    | Write      | 1   | Digital Coil | 8       | 0     |   |
| 26    | Y11     | Byte8    | Write      | 1   | Digital Coil | 9       | 0     |   |
| 27    | Y12     | Byte8    | Write      | 1   | Digital Coil | 10      | 0     |   |
| 28    | Y13     | Byte8    | Write      | 1   | Digital Coil | 11      | 0     |   |
| 29    | Y14     | Byte8    | Write      | 1   | Digital Coil | 12      | 0     | - |
| 30    | Y15     | Byte8    | Write      | 1   | Digital Coil | 13      | 0     |   |
| 31    | Y16     | Byte8    | Write      | 1   | Digital Coil | 14      | 0     |   |
| 32    | Y17     | Byte8    | Write      | 1   | Digital Coil | 15      | 0     |   |
| 33    | C0      | Byte8    | Write      | 1   | Digital Coil | 20      | 0     |   |
| 34    | C1      | Byte8    | Write      | 1   | Digital Coil | 21      | 1     |   |
| 35    | C2      | Byte8    | Write      | 1   | Digital Coil | 22      | 0     |   |
| 36    | C3      | Bvte8    | Write      | 1   | Digital Coil | 23      | 1     | - |

#### Frandos Engineering LLC

| Index | TagName | DataType | UpdateType | RSN | RegType      | RegAddr | Value | - |
|-------|---------|----------|------------|-----|--------------|---------|-------|---|
| 37    | C4      | Byte8    | Write      | 1   | Digital Coil | 24      | 1     |   |
| 38    | C5      | Byte8    | Write      | 1   | Digital Coil | 25      | 0     |   |
| 39    | C6      | Byte8    | Write      | 1   | Digital Coil | 26      | 0     |   |
| 40    | C7      | Byte8    | Write      | 1   | Digital Coil | 27      | 0     |   |
| 41    | TO      | Byte8    | Read       | 1   | Digital Coil | 40      | 0     |   |
| 42    | T1      | Byte8    | Read       | 1   | Digital Coil | 41      | 1     |   |
| 43    | T2      | Byte8    | Read       | 1   | Digital Coil | 42      | 0     |   |
| 44    | Т3      | Byte8    | Read       | 1   | Digital Coil | 43      | 1     |   |
| 45    | T4      | Byte8    | Read       | 1   | Digital Coil | 44      | 1     |   |
| 46    | T5      | Byte8    | Read       | 1   | Digital Coil | 45      | 0     |   |
| 47    | T6      | Byte8    | Read       | 1   | Digital Coil | 46      | 0     |   |
| 48    | T7      | Bvte8    | Read       | 1   | Digital Coil | 47      | 0     | - |

| Index | TagName | DataType | UpdateType | RSN | RegType          | RegAddr | Value | - |
|-------|---------|----------|------------|-----|------------------|---------|-------|---|
| 49    | КО      | Byte8    | Read       | 1   | Digital Coil     | 60      | 1     |   |
| 50    | К1      | Byte8    | Read       | 1   | Digital Coil     | 61      | 1     |   |
| 51    | К2      | Byte8    | Read       | 1   | Digital Coil     | 62      | 0     |   |
| 52    | К3      | Byte8    | Read       | 1   | Digital Coil     | 63      | 0     |   |
| 53    | К4      | Byte8    | Read       | 1   | Digital Coil     | 64      | 0     |   |
| 54    | К5      | Byte8    | Read       | 1   | Digital Coil     | 65      | 0     |   |
| 55    | К6      | Byte8    | Read       | 1   | Digital Coil     | 66      | 0     |   |
| 56    | К7      | Byte8    | Read       | 1   | Digital Coil     | 67      | 0     |   |
| 57    | V2000   | Word16   | Write      | 1   | Holding Register | 20      | 200   |   |
| 58    | V2001   | Word16   | Write      | 1   | Holding Register | 21      | 100   |   |
| 59    | V2002   | Word16   | Write      | 1   | Holding Register | 22      | 50    |   |
| 60    | V2003   | Word16   | Write      | 1   | Holdina Reaister | 23      | 0     | - |

| Index | TagName | DataType | UpdateType | RSN | RegType          | RegAddr | Value |   |
|-------|---------|----------|------------|-----|------------------|---------|-------|---|
| 61    | V2004   | Word16   | Write      | 1   | Holding Register | 24      | 0     |   |
| 62    | V2005   | Word16   | Write      | 1   | Holding Register | 25      | 0     |   |
| 63    | V2006   | Word16   | Write      | 1   | Holding Register | 26      | 0     |   |
| 64    | V2007   | Word16   | Write      | 1   | Holding Register | 27      | 0     |   |
| 65    | СТО     | Byte8    | Read       | 1   | Digital Coil     | 60      | 1     |   |
| 66    | CT1     | Byte8    | Read       | 1   | Digital Coil     | 61      | 1     |   |
| 67    | CT2     | Byte8    | Read       | 1   | Digital Coil     | 62      | 0     |   |
| 68    | CT3     | Byte8    | Read       | 1   | Digital Coil     | 63      | 0     |   |
| 69    | CT4     | Byte8    | Read       | 1   | Digital Coil     | 64      | 0     |   |
| 70    | CT5     | Byte8    | Read       | 1   | Digital Coil     | 65      | 0     | E |
| 71    | CT6     | Byte8    | Read       | 1   | Digital Coil     | 66      | 0     |   |
| 72    | CT7     | Bvte8    | Read       | 1   | Digital Coil     | 67      | 0     | - |

## 6) FeSCADA project

The first step in a FeSCADA project is to define the DDE communication channels and the tags. In the picture below we defined the DDE channel number 1(one) as: DDE\_Application = "SERIAL" and DDE\_Topic = "TAGS".

Every tag has an internal name used in FeSCADA and a DDE Name for communication with "SERIAL" DDE server. We kept the names the same. All the tags defined in FeMODBUS will have a correspondent tag in FeSCADA.

| 140  | Tag Name  | DDE Name      | DDE           | Data Type   | Update T    | Value   | ~  | No | DDE Ap       | DDE Topic | Con |
|------|-----------|---------------|---------------|-------------|-------------|---------|----|----|--------------|-----------|-----|
| 28   | xo        | XO            | 1             | Integer     | Read        | 0       |    | 1  | SERIAL       | TAGS      | Yes |
| 29   | X1        | X1            | 1             | Integer     | Read        | 0       |    | 2  |              |           |     |
| 30   | X2        | X2            | 1             | Integer     | Read        | 0       |    | 3  |              |           |     |
| 31   | X3        | X3            | 1             | Integer     | Read        | 0       |    | 4  |              |           |     |
| 32   | X4        | X4            | 1             | Integer     | Read        | 0       |    | 5  |              |           |     |
| 33   | X5        | X5            | 1             | Integer     | Read        | 0       |    | 6  |              |           |     |
| 34   | X6        | X6            | 1             | Integer     | Read        | 0       |    | 7  |              |           |     |
| 35   | X7        | X7            | 1             | Integer     | Read        | 0       |    | 8  |              |           |     |
| 36   | YO        | YO            | 1             | Integer     | Read/Write  | 1       |    | 9  |              |           |     |
| 37   | Y1        | Y1            | 1             | Integer     | Read/Write  | 0       |    | 10 |              |           |     |
| 38   | Y2        | Y2            | 1             | Integer     | Read/Write  | 1       |    | 11 |              |           |     |
| 39   | Y3        | Y3            | 1             | Integer     | Read/Write  | 0       |    | 12 |              |           |     |
| 40   | Y4        | Y4            | 1             | Integer     | Read/Write  | 0       | -  | 13 |              |           |     |
| •    |           | III           |               |             |             |         | •  | •  |              | ш         | •   |
|      |           |               |               |             |             |         |    |    |              |           |     |
| Tag  | g Name    |               | Data Type     |             | Update Type |         |    |    | DDE Applicat | ion       |     |
| X0   |           |               | Integer       | •           | Read        | Add     | 1  |    |              |           |     |
| -    | C Norma   |               |               |             |             | 11= -1- |    |    |              |           |     |
| DD   | EName     |               |               |             |             | Upda    | te | -  | DDL TOPIC    |           |     |
| xo   |           |               | Initial Value | 0           |             | Delet   | te |    |              |           |     |
| DD   | E Channel |               | 0             |             |             |         | _  |    |              |           |     |
| 1000 |           |               | N. COMPANY    |             |             | Searc   | th |    | Upd          | Delet     | e   |
| 1    |           |               |               |             |             |         |    |    |              |           |     |
| 1    |           |               |               |             |             |         |    |    |              |           |     |
| 1    |           | Max Eng Value |               | Offset Valu | ue Max Raw  | Value   |    |    |              |           |     |

Now we can build a screen (window) to show the data, and to put some indicators and buttons. In the picture below one can see a snapshot of this screen. We display 8 inputs, outputs, counters, timers and memory relays. For the timers we show the status and the counting values. For the timers we show the status and the elapsed time. The preset time is a value that the user can change.

| Screen 2               | -          |                    |             |                |                     |                  |
|------------------------|------------|--------------------|-------------|----------------|---------------------|------------------|
| 03/31/2022<br>12:09:49 | Au         | tomation           | Direct - DL | 06             |                     |                  |
| Inputs Output          | s Counters | Counters<br>values | Timers      | Time<br>preset | rs [sec]<br>elapsed | Memory<br>relays |
| X0 🍥 Y0 🔤              | сто 🍥      | 12                 | то 🍥        | 0.0            | 326.3               | C0 🗾             |
| X1 🅑 Y1 🔤              | ст1 🍥      | 11                 | T1 🅑        | 0.0            | 0.0                 | C1               |
| X2 🌒 Y2 🔤              | ст2 🅑      | 0                  | т2 🅑        | 0.0            | 0.0                 | C2               |
| ХЗ 🅑 ҮЗ 🔤              | стз 🅑      | 0                  | тз 🅑        | 0.0            | 0.0                 | C3               |
| X4 🅑 Y4 🔤              | ст4 🅑      | 0                  | т4 🅑        | 0.0            | 0.0                 | C4               |
| X5 🅑 Y5 🔤              | ст5 🅑      | 0                  | т5 🅑        | 0.0            | 0.0                 | C5               |
| X6 🍑 Y6 🔤              | сте 🅘      | 0                  | те 🅑        | 0.0            | 0.0                 | C6               |
| X7 🅑 Y7 📑              | стт 🅘      | 0                  | тт 🅑        | 0.0            | 0.0                 | C7               |

In the picture below the FeSCADA screen is shown in parallel with a snapshot from the DirectSOFT 5 programming software for DL06 PLC.

| E DirectSOFT 5 Programming - HOME02 - [Ladder V | iew]                              | and the second second | • ×          | Screen 2 | -       |            | 11 Mart     | and may.        |           |
|-------------------------------------------------|-----------------------------------|-----------------------|--------------|----------|---------|------------|-------------|-----------------|-----------|
| <u>File Edit Search View Tools PLC Debug</u>    | <u>Window H</u> elp               |                       | _ # ×        |          |         | Automation | Direct - D  | 1.06            |           |
| 1 1 1 1 1 1 🖉 😓 🔍 📖 🖉 🛬                         | (助命) 🐑 🎭 💋 🛫                      | i 🔊 🌧 🌃 🐍             |              | 03/10/2  | 022     | Automation | Direct - Di | 200             |           |
|                                                 | Comp Paste   Pind Next Drowz   OP | ts zoomOut            |              | 40.50    | 44      |            |             |                 |           |
| Status Data Value Mode Info SWE                 |                                   |                       |              | 12.52.   | 44      |            |             |                 |           |
| XRef View                                       | Ladder View PID View              | 4                     | EDIT         |          |         |            |             |                 |           |
|                                                 | YO                                | ONT                   | A MODE       |          |         |            |             | Timor           | Momony    |
| Element Rung Address Instruction                |                                   | CT0                   | - See        | Inputs   | Outputs | Counters   | Timers      | rimer<br>veluee | wielitory |
| Y1 2 5 HE STR                                   | ¥7                                | K3                    | HE           |          |         |            |             | values          | relays    |
| Y7 1 1 HE STR                                   |                                   | •                     | F2           | ¥0 🍙     |         | 070        | <b>TO</b>   | 100             | on 📃      |
| 2 6 HE STR                                      |                                   |                       | #1-<br>F3    | x0 🥥     |         | C10 🔘      | 10 🥥        | V2000 100       |           |
| C1 6 21 HE STR                                  | 2                                 | CNT CT1               | -III-        |          |         | _          |             |                 |           |
| C2 8 28 HE STR                                  | ¥7                                | K3                    | ^F2          | X1 🥑 🛛   | Y1 🔤    | CT1 🥑      | T1 🥑        | V2001 50        | C1 🔤      |
| C4 12 42 HE STR                                 |                                   |                       | 744 F<br>^F3 |          |         |            |             |                 |           |
| C5 14 49 HE STR .                               |                                   | -                     | -111-        | X2 🅑     | Y2 01   | СТ2 🅑      | T2 🅑        | V2002 0         | C2        |
|                                                 | _On<br>SP1                        | LD                    | Shif2        |          |         |            |             |                 |           |
| Data1 813                                       | g 3 <mark>-     -</mark>          | V2000                 | Shif3        | хз 🎑     | Y3      | стз 🎑      | тз 🎑        | V2003 0         | C3 on     |
| EI BCD/Hex VWORD V                              |                                   | BCD                   | ++           |          |         |            |             |                 |           |
| Element Status                                  |                                   | [                     | 121-         | VA 🦾     |         | CT4        | та 🦚        | V2004 0         | C4 01     |
| 1 CIU 0FF                                       |                                   | OUT                   | 1            | A4 🧶     |         | 014        | ·* 🧶        |                 | V4 🔛      |
| 3 CTA1 1                                        |                                   | - V3000               | - +관         |          |         | 🗥          | 🔿           |                 |           |
| 4 C0 DN                                         | CO                                | TMR                   | 1 +++        | x5 🥑     | Y5      | ст5 🥑      | 15 🥑        | V2005 0         | С5 🔤      |
| 5 V1200 0                                       |                                   | 10                    | <            |          |         |            | _           |                 |           |
| 7                                               |                                   | 100 1156              | <u>.</u>     | X6 🥑 🛛   | Y6 on   | Стб 🥑      | тб 🥑        | V2006 0         | C6 on     |
| 8                                               | 200                               |                       | 100          |          |         |            |             |                 |           |
| 9                                               | _On<br>SP1                        | LD                    | Coil         | X7 🎑     | Y7      | СТ7 🎑      | тт 🥥        | V2007 0         | C7        |
| For Help, press F1                              | 5 -                               | T V2001               | 1. *         |          |         |            |             |                 |           |
| For Help, press F1                              |                                   | OK Online:06 KSeg Run | 00069, //    |          |         |            |             |                 |           |

## 7) Binary Coded Decimal (BDC) format

In AutomationDirect PLCs the values used for counters and timers are in BCD format. In FeSCADA the integers are represented only in decimal base.

There are 2 possibilities to deal with this format difference. The first is to do more programming in the PLC, to convert any register changed from FeSCADA to a BCD format before loading that number as a parameter for a timer or a counter. And to convert to DCB any value from a timer or a counter that has to be read with FeSCADA. In the picture below it is a snapshot from a DirectSOFT 5 program.

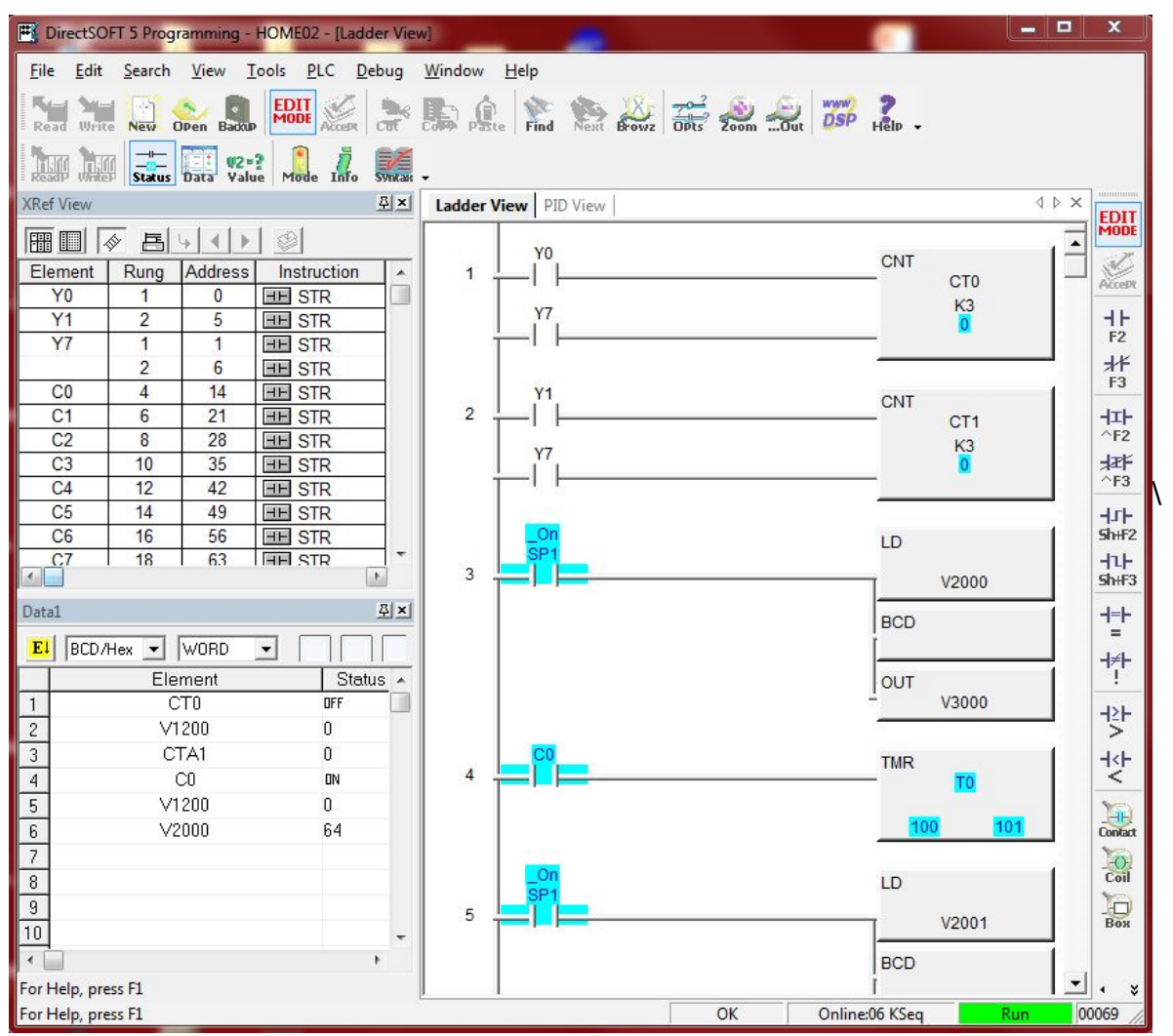

The second possibility is to use a logic program in FeSCADA and to use the functions BCD(X) and DCB(Y) that were created in FeSCADA especially for AutomationDirect PLC users. In this later case, some more memory tags have to be defined.

In the program from the picture below, the tag *XV2000* is a memory tag that the user can change with a numerical display/entry control, as a preset value, and the tag *V2000* is the corresponding BCD format. The tag *V2000* is sent to the PLC.

The tag  $XACC_T0$  is a memory tag that is showing the accumulator of timer T0 after its conversion from BCD format to decimal integer, with the function DCB( $ACC_T0$ ). The tag  $ACC_T0$  is the communication tag, with a value received from the PLC.

|                                              | Lisc                                                                                                    |                                                                |        |                                                      | $V_{2000} = P_{CD}(Y_{2000} \pm 0), V_{2001} = P_{CD}(Y_{2001} \pm 0),$                                                                                                    |        |
|----------------------------------------------|----------------------------------------------------------------------------------------------------|----------------------------------------------------------------|--------|------------------------------------------------------|----------------------------------------------------------------------------------------------------|--------|
| No                                           | Name                                                                                                    | Туре                                                           | Cyclic | Trigger M                                            | $V2000 = BCD(XV2000^{-10}); V2001 = BCD(XV2001^{-10}); V2002 = BCD(XV2002^{*10}); V2003 = BCD(XV2003^{*10}); V2003 = BCD(XV2003^{*10}); V2003^{*10}); V2003 = BCD(XV2003^{*10}); V2003^{*10}); V2003 = BCD(XV2003^{*10}); V2003^{*10}); V2003^{*$ | ^      |
| 0                                            | BCD conv                                                                                                    | Timer                                                          | Yes    | Equal                                                | V2004 = BCD(XV2004*10); V2005 = BCD(XV2005*10);<br>V2006 = BCD(XV2006*10); V2007 = BCD(XV2007*10);                                                                                                    |        |
|                                              |                                                                                                    |                                                                |        |                                                      | <pre>XACC_CT0 = DCB(ACC_CT0); XACC_CT1 = DCB(ACC_CT1);<br/>XACC_CT2 = DCB(ACC_CT2); XACC_CT3 = DCB(ACC_CT3);<br/>XACC_CT4 = DCB(ACC_CT4); XACC_CT5 = DCB(ACC_CT5);<br/>XACC_CT6 = DCB(ACC_CT6); XACC_CT7 = DCB(ACC_CT7);</pre>                                                                                                    | ш      |
|                                              |                                                                                                    |                                                                |        |                                                      | XACC_T0 = 0.1 * DCB(ACC_T0);<br>XACC_T1 = 0.1 * DCB(ACC_T1);<br>XACC_T2 = 0.1 * DCB(ACC_T2);<br>XACC_T3 = 0.1 * DCB(ACC_T2);<br>XACC_T4 = 0.1 * DCB(ACC_T3);<br>XACC_T5 = 0.1 * DCB(ACC_T4);                                                                                                    |        |
| •                                            | 111                                                                                                    |                                                                |        | •                                                    | $XACC_{16} = 0.1 = DCB(ACC_{16});$<br>XACC_T7 = 0.1 = DCB(ACC_T7);                                                                                                    |        |
|                                              |                                                                                                    |                                                                |        |                                                      | •                 •   • •                                                                                                    |        |
| AO                                           | Update                                                                                                    | Delete                                                         |        |                                                      | Save Reload Execute Application Tags List                                                                                                    |        |
|                                              |                                                                                                    |                                                                |        |                                                      |                                                                                                    | _      |
| Name                                         | 1                                                                                                    |                                                                |        | Program statu                                        | No Tag Name                                                                                                    | 1      |
| BCD                                          | conversion                                                                                                    |                                                                | _      | Program statu                                        | Js No Tag Name Prepared: 24 1 Alarms1                                                                                                    |        |
| BCD                                          | conversion                                                                                                    |                                                                |        | Program statu<br>Loaded: 24,                         | IS No Tag Name<br>Prepared: 24, Executed: 24<br>2 PID 1_CMD                                                                                                    | ×      |
| BCD                                          | e<br>) conversion                                                                                                    |                                                                |        | Program statu<br>Loaded: 24,                         | IS No Tag Name I Alarms1 2 PID1_CMD 3 PID1_FF                                                                                                    | × [11] |
| BCD<br>Logic                                 | e<br>) conversion<br>c Type                                                                                                    | Timer Interval                                                 | [sec]  | Program statu<br>Loaded: 24,<br>Cyclic Logic?        | No         Tag Name           Prepared: 24, Executed: 24         1         Alarms1           2         PID1_CMD         3           3         PID1_FF         4           4         PID1_Out1                                                                                                    |        |
| BCD<br>Logic                                 | e<br>) conversion<br>c Type<br>er •                                                                                                    | Timer Interval                                                 | [sec]  | Program statu<br>Loaded: 24,<br>Cyclic Logic?<br>Yes | No         Tag Name           Prepared: 24, Executed: 24         1         Alarms1           2         PID1_CMD         3           ?         4         PID1_Out1           •         5         PID1_Out2                                                                                                    |        |
| BCD<br>Logic                                 | e<br>o conversion<br>c Type<br>er v                                                                                                    | Timer Interval                                                 | [sec]  | Program statu<br>Loaded: 24,<br>Cyclic Logic?<br>Yes | No         Tag Name           Prepared: 24, Executed: 24         1         Alarms1           2         PID1_CMD         3           ?         4         PID1_Out1           ↓         5         PID1_Out2           6         PID1_PV                                                                                                    |        |
| BCD<br>Logic                                 | e<br>o conversion<br>c Type<br>er •                                                                                                    | Timer Interval                                                 | [sec]  | Program statu<br>Loaded: 24,<br>Cyclic Logic?<br>Yes | No Tag Name Prepared: 24, Executed: 24 Prepared: 24, Executed: 24 PID 1_CMD PID 1_FF PID 1_Out1 PID 1_Out1 PID 1_Out2 PID 1_PV PID 1_SP PID 1_SP PI |        |
| BCD<br>Logic                                 | e<br>o conversion<br>c Type<br>er •                                                                                                    | Timer Interval                                                 | [sec]  | Program statu<br>Loaded: 24,<br>Cyclic Logic?<br>Yes | No Tag Name Prepared: 24, Executed: 24  Prepared: 24, Executed: 24  Protect 24  Protect 2  |        |
| BCD<br>Logic<br>Time                         | e<br>o conversion<br>c Type<br>er •<br>Date                                                                                                    | Timer Interval                                                 | [sec]  | Program statu<br>Loaded: 24,<br>Cyclic Logic:<br>Yes | No Tag Name Prepared: 24, Executed: 24 Prepared: 24, Executed: 24 Protect 24 Protect 24  |        |
| BCD<br>Logic<br>Time                         | e<br>o conversion<br>c Type<br>er •<br>Date<br>Execute Lo                                                                                                    | Timer Interval<br>0.00<br>gic every                            | [sec]  | Program statu<br>Loaded: 24,<br>Cyclic Logic:<br>Yes | JS     No     Tag Name       Prepared: 24, Executed: 24     1     Alarms1       2     PID 1_CMD       3     PID 1_FF       4     PID 1_Out1       ✓     5     PID 1_Out2       6     PID 1_PV       7     PID 1_SP       8     PID 1_STATUS       9     Adam_Out0_Read       10     Adam_Out0_Write                                                                                                    |        |
| BCD<br>Logic<br>Time                         | e<br>o conversion<br>c Type<br>er •<br>Date<br>Execute Lo<br>Hour                                                                                                    | Timer Interval<br>0.00<br>gic every                            | [sec]  | Program statu<br>Loaded: 24,<br>Cyclic Logic?<br>Yes | JS     No     Tag Name       Prepared: 24, Executed: 24     1     Alarms1       2     PID1_CMD       3     PID1_FF       4     PID1_Out1       ✓     5     PID1_Out2       6     PID1_PV       7     PID1_SP       8     PID1_STATUS       9     Adam_Out0_Read       10     Adam_Out0_Write       11     Adam_Out1_Read                                                                                                    | •      |
| Name<br>BCD<br>Logic<br>Time                 | e conversion<br>c Type<br>er v<br>Date<br>Execute Lo<br>Hour                                                                                                    | Timer Interval<br>0.00<br>gic every                            | [sec]  | Program statu<br>Loaded: 24,<br>Cyclic Logic?<br>Yes | No Tag Name Prepared: 24, Executed: 24 Prepared: 24, Executed: 24 PID 1_CMD PID 1_FF PID 1_Out1 PID 1_Out1 PID 1_Out1 PID 1_Out2 PID 1_OUt2 PID 1_PV PID 1_SP PID 1_SP PID 1_SP PID 1_SP PID 1_STATUS PAdam_Out0_Read No Adam_Out0_Write Adam_Out1_Read PID 1_CMD PID 1_Read PID 1_CMD PID 1_Read PID 1_CMD PID 1_Read PID 1_CMD PID 1_Read PID 1_CMD PID 1_Read PID 1_CMD PID 1_Read PID 1_CMD PID 1_Read PID 1_CMD PID 1_CMD P | ·      |
| Name<br>BCD<br>Logic<br>Time                 | e conversion<br>c Type<br>er •<br>Date<br>Execute Lo<br>Hour<br>r Minute                                                                                                    | Timer Interval 0.00 gic every Day of the we                    | eek    | Program statu<br>Loaded: 24,<br>Cyclic Logic?<br>Yes | JS     No     Tag Name       Prepared: 24, Executed: 24     1     Alarms1       2     PID1_CMD       3     PID1_FF       2     PID1_Out1       5     PID1_Out2       6     PID1_PV       7     PID1_SP       8     PID1_STATUS       9     Adam_Out0_Read       10     Adam_Out0_Write       11     Adam_Out1_Read       12     Adam_Out1_Write       13     Adam_Reg0                                                                                                    | ·      |
| Name<br>BCD<br>Logid<br>Time<br>Time<br>Hour | 2 conversion<br>c Type<br>2 c Type<br>2 c | Timer Interval<br>0.00<br>gic every<br>Jay of the we<br>Sunday | eek    | Program statu<br>Loaded: 24,<br>Cyclic Logic?<br>Yes | No Tag Name Prepared: 24, Executed: 24 Prepared: 24, Executed: 24 PID 1_CMD PID 1_FF PID 1_Out1 PID 1_Out1 PID 1_Out2 PID 1_Out2 PID 1_Out2 PID 1_PV PID 1_SP PID 1_SP PID 1_S | ·      |

# 8) Conclusions

The application has shown an example of using FeSCADA and FeMODBUS to visualize and/or to change: inputs, outputs, timers, counters, data registers from a DL06 PLC – AutomationDirect. The communication used is serial RS485. The protocol is Modbus RTU.